PC\_ACE Programmer Installation Instructions

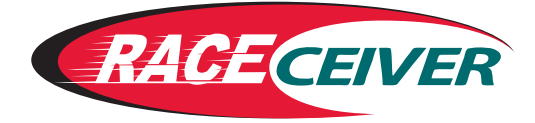

- 1. Unplug the device's USB cable from the computer.
- 2. Download and run the Raceceiver Setup program.

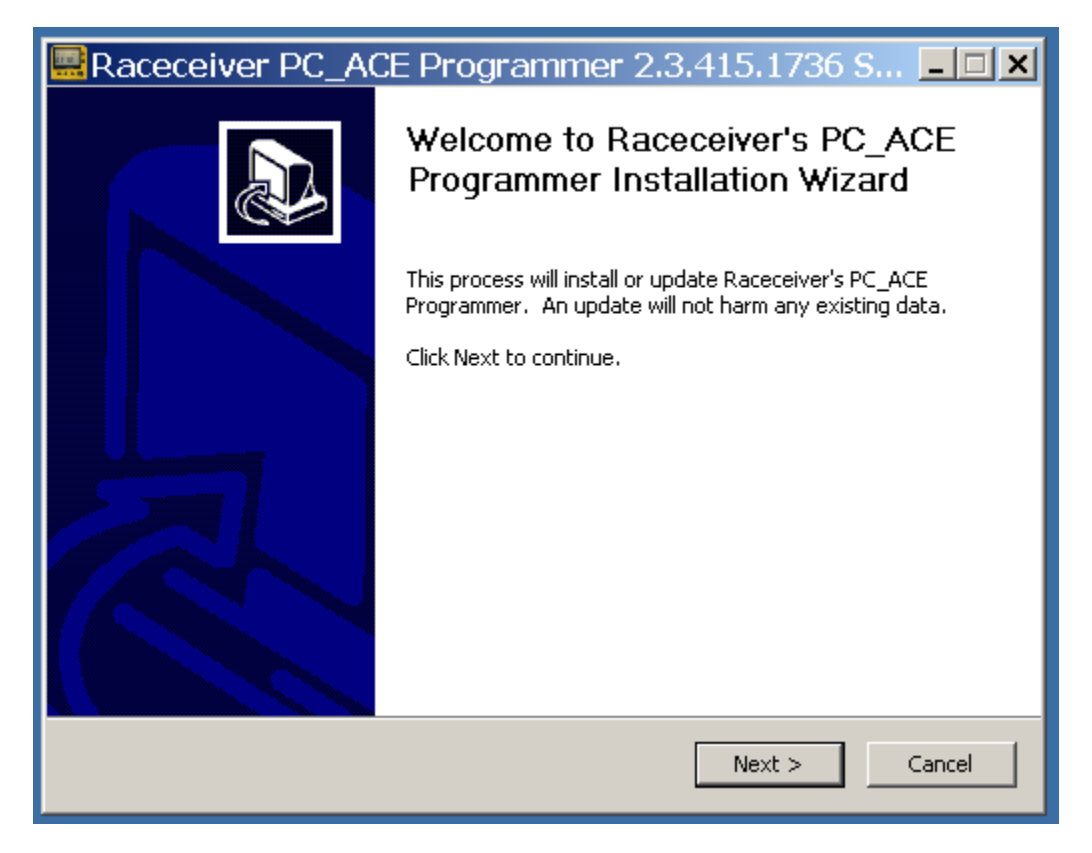

2b. Click Next, and "I Agree" to the license.

3. The first time you install the software, you also need to setup a Com Port. Select the Install FTDI USB-Serial Driver and click Install.

| Raceceiver PC_ACE Programmer 2.3.415.1736 S 💶 🗙                                                                                         |
|----------------------------------------------------------------------------------------------------|
| Choose Components<br>Choose which features of Raceceiver PC_ACE Programmer 2.3.415.1736 you want to<br>install.                         |
| Check the components you want to install and uncheck the components you don't want to install. Click Install to start the installation. |
| Select components to install:                                                                                                    |
| Space required: 33.4MB                                                                                                    |
| Innovative Spectator Products Inc                                                                                                    |

## 4. Extract FTDIChip CDM Driver.

| FTDIChip CDM Dri | ivers                                                                                                    | x |
|------------------|----------------------------------------------------------------------------------------------------|---|
| FTDIChip CDM Dri | FTDIChip CDM Drivers<br>Click 'Extract' to unpack version 2.08.30 of FTDI's Windows<br>Driver package and launch the installer. | × |
|                  | < Back Extract Cancel                                                                                                    |   |

5. Install the FTDI Driver with the Driver Wizard by clicking Next.

| Device Driver Install | ation Wizard                                                                                                    |
|-----------------------|----------------------------------------------------------------------------------------------------|
|                       | Welcome to the Device Driver<br>Installation Wizard!<br>This wizard helps you install the software drivers that some<br>computers devices need in order to work.<br>To continue, click Next. |
|                       | < Back Next > Cancel                                                                                                    |

6. After the Wizard is complete, some computers state "A Problem Occured – Would you like to Try Again". If this message appears, select "Compatibility Mode" and install it again. When it asks if this worked, answer Yes. Click Finish.

| Device Driver Instal | ation Wizard                                                       |                                                         |
|----------------------|--------------------------------------------------------------------|---------------------------------------------------------|
|                      | Completing the De<br>Installation Wizard                           | vice Driver<br>d                                        |
|                      | The drivers were successfully in                                   | stalled on this computer.                               |
|                      | You can now connect your devi<br>came with instructions, please re | ice to this computer. If your device<br>ead them first. |
|                      | Driver Name                                                        | Chatue                                                  |
|                      | FIDI CDM Driver Pack                                               | Beady to use                                            |
|                      | FTDI CDM Driver Pack                                               | Ready to use                                            |
|                      | < Back                                                             | Finish Cancel                                           |

7. Click Finish also on the Raceceiver installation. Do NOT click "Start PC\_ACE Programmer now".

| Raceceiver PC_AC | CE Programmer 2.3.415.1736 S 💶 🗵                                                      |
|------------------|---------------------------------------------------------------------------------------|
|                  | Congratulations:                                                                      |
|                  | You have successfully installed Raceceiver PC_ACE<br>Programmer version 2.3.415.1736. |
|                  | Start PC_ACE Programmer now                                                           |
|                  | < Back Finish Cancel                                                                  |

8. Reconnect the device's USB cable to the computer now. Some computers may now say a serial port has been detected, while others may say nothing at all.

9. Open your computer's Device Manager and look for a section called Ports. The USB Serial Port will tell you which port your device will use to transfer data.

| 🖴 Device Manager                                                                                                    | <u>- 🗆 ×</u> |
|----------------------------------------------------------------------------------------------------|--------------|
| File Action View Help                                                                                                    |              |
|                                                                                                    |              |
| <ul> <li>WINXPSR3V1</li> <li>Batteries</li> <li>Bluetooth Devices</li> <li>Computer</li> <li>Disk drives</li> <li>Display adapters</li> <li>DVD/CD-ROM drives</li> <li>DVD/CD-ROM drives</li> <li>DE ATA/ATAPI controllers</li> <li>Keyboards</li> <li>Mice and other pointing devices</li> <li>Monitors</li> <li>Network adapters</li> <li>Communications Port (COM1)</li> <li>Printer Port (LPT1)</li> <li>USB Serial Port (COM3)</li> <li>Sound, video and game controllers</li> <li>System devices</li> <li>Universal Serial Bus controllers</li> </ul> |              |
|                                                                                                    |              |

Or:

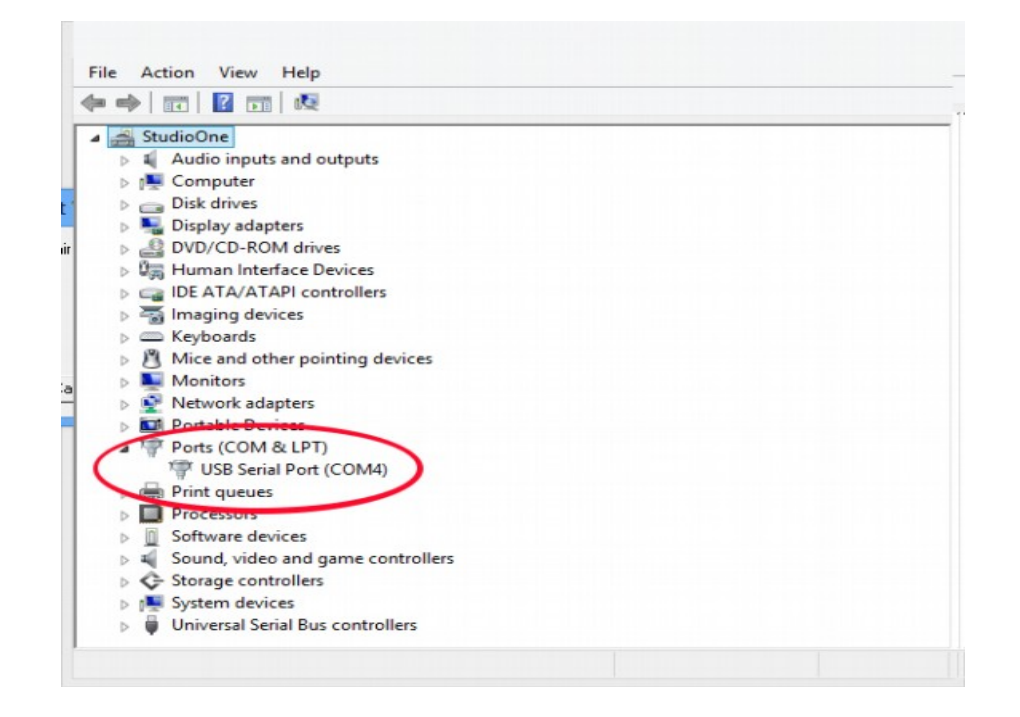

10. Now, start the PC\_ACE Programmer software. Note that the ComStatus is red indicating that it is not connected.

| Data | -          | 100000000000000000000000000000000000000 |                                                                                                    |                                                                                                    | Inome                                                                                                    |                                                                                                    |                                                      | IMerri-4                                              |                                                       | _                                                     | Mem-5                                                 |                                                       |                                                        |
|------|------------|-----------------------------------------|----------------------------------------------------------------------------------------------------|----------------------------------------------------------------------------------------------------|----------------------------------------------------------------------------------------------------|----------------------------------------------------------------------------------------------------|------------------------------------------------------|-------------------------------------------------------|-------------------------------------------------------|-------------------------------------------------------|-------------------------------------------------------|-------------------------------------------------------|--------------------------------------------------------|
|      | 1000       |                                         | Data                                                                                                    | -                                                                                                    | 2                                                                                                    | Data                                                                                                    | -                                                    |                                                       | Data                                                  | -                                                     |                                                       | Data                                                  |                                                        |
|      |            | 1                                       |                                                                                                    |                                                                                                    | 1                                                                                                    |                                                                                                    |                                                      | 1                                                     |                                                       |                                                       | 1                                                     |                                                       |                                                        |
|      |            | 2                                       |                                                                                                    |                                                                                                    | 2                                                                                                    |                                                                                                    |                                                      | 2                                                     |                                                       |                                                       | 2                                                     |                                                       |                                                        |
|      | _          | 3                                       |                                                                                                    |                                                                                                    | 3                                                                                                    |                                                                                                    |                                                      | 3                                                     |                                                       | _                                                     | 3                                                     |                                                       |                                                        |
|      | _          | 4                                       |                                                                                                    | _                                                                                                    | 4                                                                                                    |                                                                                                    |                                                      | 4                                                     |                                                       | _                                                     | 4                                                     |                                                       |                                                        |
|      | _          | 5                                       |                                                                                                    | _                                                                                                    | 5                                                                                                    |                                                                                                    |                                                      | 5                                                     |                                                       | _                                                     | 5                                                     |                                                       |                                                        |
|      | _          | 6                                       |                                                                                                    | _                                                                                                    | 6                                                                                                    |                                                                                                    |                                                      | 6                                                     |                                                       | _                                                     | 6                                                     |                                                       |                                                        |
|      | _          | 7                                       |                                                                                                    | _                                                                                                    | 7                                                                                                    |                                                                                                    |                                                      | 7                                                     |                                                       | _                                                     | 7                                                     |                                                       |                                                        |
|      | _          | 8                                       |                                                                                                    | _                                                                                                    | 8                                                                                                    |                                                                                                    | -                                                    | 8                                                     |                                                       | -                                                     | 8                                                     |                                                       |                                                        |
|      | _          | 9                                       |                                                                                                    | _                                                                                                    | 9                                                                                                    |                                                                                                    |                                                      | 9                                                     |                                                       | _                                                     | 9                                                     |                                                       |                                                        |
|      | _          | 10                                      |                                                                                                    | _                                                                                                    | 10                                                                                                    |                                                                                                    | -                                                    | 10                                                    |                                                       | _                                                     | 10                                                    |                                                       |                                                        |
|      | _          | 11                                      |                                                                                                    | _                                                                                                    | 11                                                                                                    |                                                                                                    | -                                                    | 11                                                    |                                                       | _                                                     | 11                                                    |                                                       |                                                        |
|      | _          | 12                                      |                                                                                                    | _                                                                                                    | 12                                                                                                    |                                                                                                    | -                                                    | 12                                                    |                                                       | -                                                     | 12                                                    |                                                       |                                                        |
|      | _          | 13                                      |                                                                                                    | _                                                                                                    | 13                                                                                                    |                                                                                                    | -                                                    | 13                                                    |                                                       | -                                                     | 13                                                    |                                                       |                                                        |
|      | _          | 14                                      |                                                                                                    | _                                                                                                    | 14                                                                                                    |                                                                                                    | -                                                    | 14                                                    |                                                       | -                                                     | 14                                                    |                                                       |                                                        |
|      | _          | 15                                      |                                                                                                    | _                                                                                                    | 15                                                                                                    |                                                                                                    | -                                                    | 15                                                    |                                                       | _                                                     | 15                                                    |                                                       |                                                        |
|      | _          | 16                                      |                                                                                                    | _                                                                                                    | 16                                                                                                    |                                                                                                    |                                                      | 16                                                    |                                                       | _                                                     | 16                                                    |                                                       |                                                        |
|      | _          | 1/                                      |                                                                                                    | _                                                                                                    | 1/                                                                                                    |                                                                                                    | -                                                    | 17                                                    |                                                       | -                                                     | 17                                                    |                                                       |                                                        |
|      | _          | 10                                      |                                                                                                    | -                                                                                                    | 10                                                                                                    |                                                                                                    | -                                                    | 10                                                    |                                                       | -                                                     | 10                                                    |                                                       |                                                        |
|      | _          | 19                                      |                                                                                                    | -                                                                                                    | 19                                                                                                    |                                                                                                    | -                                                    | 19                                                    |                                                       | -                                                     | 19                                                    |                                                       |                                                        |
|      | _          | 20                                      |                                                                                                    |                                                                                                    | 20                                                                                                    |                                                                                                    |                                                      | 20                                                    |                                                       | -                                                     | 20                                                    |                                                       |                                                        |
|      | _          | 21                                      |                                                                                                    | _                                                                                                    | 21                                                                                                    |                                                                                                    |                                                      | 21                                                    |                                                       | -                                                     | 21                                                    |                                                       |                                                        |
|      | _          | 22                                      |                                                                                                    | -                                                                                                    | 22                                                                                                    |                                                                                                    |                                                      | 22                                                    |                                                       | - 1                                                   | 22                                                    |                                                       |                                                        |
|      |            | 24                                      |                                                                                                    |                                                                                                    | 24                                                                                                    |                                                                                                    |                                                      | 24                                                    |                                                       | -                                                     | 24                                                    |                                                       |                                                        |
|      | - Internal | 24                                      |                                                                                                    | -                                                                                                    | 25                                                                                                    |                                                                                                    | -                                                    | 25                                                    |                                                       |                                                       | 24                                                    |                                                       |                                                        |
|      |            |                                         | 4<br>5<br>6<br>7<br>8<br>9<br>10<br>11<br>11<br>12<br>13<br>14<br>15<br>16<br>17<br>18<br>19<br>20<br>21<br>22<br>23<br>24 | 4<br>5<br>6<br>7<br>8<br>9<br>10<br>11<br>12<br>13<br>14<br>15<br>16<br>17<br>18<br>19<br>20<br>21<br>22<br>23<br>24 | 4<br>5<br>6<br>7<br>8<br>9<br>10<br>11<br>12<br>13<br>14<br>15<br>16<br>17<br>18<br>19<br>20<br>21<br>22<br>23<br>24 | $\begin{array}{c} 4\\ 5\\ 6\\ 7\\ 7\\ 8\\ 9\\ 9\\ 9\\ 10\\ 11\\ 11\\ 12\\ 12\\ 13\\ 14\\ 15\\ 16\\ 16\\ 17\\ 17\\ 18\\ 19\\ 19\\ 20\\ 20\\ 21\\ 22\\ 23\\ 23\\ 24\\ 24\\ 24\\ 24\\ 24\\ 24\\ 24\\ 24\\ 24\\ 24$ | $\begin{array}{cccccccccccccccccccccccccccccccccccc$ | $\begin{array}{c ccccccccccccccccccccccccccccccccccc$ | $\begin{array}{c ccccccccccccccccccccccccccccccccccc$ | $\begin{array}{c ccccccccccccccccccccccccccccccccccc$ | $\begin{array}{c ccccccccccccccccccccccccccccccccccc$ | $\begin{array}{c ccccccccccccccccccccccccccccccccccc$ | $ \begin{array}{c ccccccccccccccccccccccccccccccccccc$ |

11. From the menu select System  $\rightarrow$  Port Settings. Note that for each setting, the status message will tell you if there is a working Com Port.

| PC_ACE Programmer<br>File System Help                                                                                                    |                                                                                                    |                                                                                                    |                                                                                                    |      |                                                                                   | _ 🗆 🗙 |
|----------------------------------------------------------------------------------------------------|----------------------------------------------------------------------------------------------------|----------------------------------------------------------------------------------------------------|----------------------------------------------------------------------------------------------------|------|-----------------------------------------------------------------------------------|-------|
| Mem-1                                                                                                    | Mem-2                                                                                                    | Mem-3                                                                                                    | Me                                                                                                    | em-4 | Mem-5                                                                             |       |
| Data       1       2       3       4       5       6       7       8       9       10       11       12       13       14       15       16       17       18       19       20       21       22       23       24       25       FileName | Data<br>1<br>2<br>3<br>4<br>5<br>6<br>7<br>8<br>9<br>10<br>11<br>12<br>13<br>14<br>15<br>16<br>17<br>18<br>19<br>20<br>21<br>22<br>23<br>24<br>25<br>ComPort S<br>Cann<br>Cann<br>Can<br>Ca | Com Port<br>Com Port<br>COM Port<br>COM 2<br>Com 3<br>Com 4<br>Com 5<br>Com 6<br>Com 7<br>Com 8<br>Com 9<br>OK<br>Com 2 | Data 1  Baud Rate 2400 BPS 4800 BPS 9800 BPS 38400 BPS 38400 BPS 57600 BPS 57600 BPS Cancel BaudRate 9600 BPS | Data | Data 1 2 3 4 5 6 7 8 9 9 10 11 12 13 14 15 16 17 18 19 20 21 22 23 24 25 9600 BPS |       |

12. Select the ComPort that was listed in the Device Manager and a connection should be established.

- 13. Click Ok.
- 14. Click Read Data to begin the transfer and after a few moments, the datasets will be filled in.

| 1 00.<br>2 00.<br>3 00.<br>4 00.<br>5 00.<br>6 00.<br>7 00.<br>8 00.<br>9 00.<br>10 81.                                                                                                    | Data<br>.59.970<br>.59.970<br>.60.070<br>.59.970<br>.60.070<br>.59.970<br>.60.070<br>.59.970<br>.60.070 |   | 1<br>2<br>3<br>4 | Data<br>23.30.670<br>63.40.000<br>00.76.030 | - | 1  | Data 00.47.790 | -      | 1     | Data      | -      | 4    | Data      |   |
|----------------------------------------------------------------------------------------------------|----------------------------------------------------------------------------------------------------|---|------------------|---------------------------------------------|---|----|----------------|--------|-------|-----------|--------|------|-----------|---|
| 1         00.1           2         00.1           3         00.1           4         00.1           5         00.1           6         00.1           7         00.1           8         00.2           9         00.1 | .59.970<br>.59.970<br>.60.070<br>.59.970<br>.60.070<br>.59.970<br>.60.070<br>.60.070                    |   | 1<br>2<br>3<br>4 | 23.30.670<br>63.40.000<br>00.76.030         |   | 1  | 00.47.790      |        | 1     | 00 40 110 |        | 4    |           |   |
| 2 00.1<br>3 00.4<br>4 00.1<br>5 00.1<br>6 00.1<br>7 00.1<br>8 00.2<br>9 00.1<br>10 81.1                                                                                                    | .59.970<br>.60.070<br>.59.970<br>.60.070<br>.59.970<br>.60.070                                          |   | 2<br>3<br>4      | 63.40.000                                   |   |    |                |        |       | 00.40.110 |        | 1    | 00.60.070 |   |
| 3         00.1           4         00.1           5         00.1           6         00.2           7         00.1           8         00.2           9         00.2                                                   | .60.070<br>.59.970<br>.60.070<br>.59.970<br>.60.070                                                     |   | 3                | 00.76.030                                   |   | 2  | 00.52.680      |        | 2     | 00.40.110 |        | 2    | 00.60.170 |   |
| 4 00.1<br>5 00.1<br>6 00.1<br>7 00.1<br>8 00.1<br>9 00.1<br>10 81.1                                                                                                    | .59.970<br>.60.070<br>.59.970<br>.60.070                                                                |   | 4                | 0000000                                     |   | 3  | 00.40.110      |        | 3     | 00.40.010 |        | 3    | 00.60.070 |   |
| 5 00.<br>6 00.<br>7 00.<br>8 00.<br>9 00.<br>10 81.                                                                                                    | .60.070<br>.59.970<br>.60.070                                                                           |   |                  | 00.60.170                                   |   | 4  | 00.40.110      |        | 4     | 00.40.110 |        | 4    | 00.59.970 |   |
| 6 00.3<br>7 00.4<br>8 00.5<br>9 00.5<br>10 81.4                                                                                                    | .59.970                                                                                                 |   | 5                | 00.60.070                                   |   | 5  | 73.32.160      |        | 5     | 00.40.110 |        | 5    | 52.27.900 |   |
| 7 00.0<br>8 00.0<br>9 00.0<br>10 81.0                                                                                                    | .60.070                                                                                                 |   | 6                | 00.59.970                                   |   | 6  | 00.40.110      |        | 6     | 00.40.110 |        | 6    | 00.60.170 |   |
| 8 00.9<br>9 00.9<br>10 81.0                                                                                                    | 50.070                                                                                                  |   | 7                | 00.60.070                                   |   | 7  | 00.40.010      |        | 7     | 00.40.010 |        | 7    | 00.61.570 |   |
| 9 00.9<br>10 81.0                                                                                                    | .59.970                                                                                                 |   | 8                | 00.59.970                                   |   | 8  | 00.40.310      |        | 8     | 00.40.110 |        | 8    | 00.60.170 |   |
| 10 81.                                                                                                    | .59.970                                                                                                 |   | 9                | 00.59.970                                   |   | 9  | 00.40.110      |        | 9     | 00.40.110 |        | 9    | 00.60.070 |   |
|                                                                                                    | .66.040                                                                                                 |   | 10               | 00.60.070                                   |   | 10 | 00.40.110      |        | 10    | 00.40.010 |        | 10   | 00.59.970 |   |
| 11 00.                                                                                                    | .59.970                                                                                                 |   | 11               | 00.60.070                                   |   | 11 | 00.40.110      |        | 11    | 00.40.110 |        | 11   | 00.59.970 |   |
| 12 00.5                                                                                                    | .59.970                                                                                                 |   | 12               | 00.59.970                                   |   | 12 | 00.40.010      |        | 12    | 00.40.110 |        | 12   | 00.60.270 |   |
| 13 00.                                                                                                    | .60.070                                                                                                 |   | 13               | 00.59.970                                   |   | 13 | 00.40.110      |        | 13    | 00.40.010 |        | 13   | 00.60.070 |   |
| 14 00.5                                                                                                    | .59.970                                                                                                 |   | 14               | 00.60.070                                   |   | 14 | 00.40.110      |        | 14    | 00.40.110 |        | 14   | 00.59.970 |   |
| 15 14.                                                                                                    | .86.010                                                                                                 |   | 15               | 00.59.970                                   |   | 15 | 00.43.300      |        | 15    | 00.40.110 |        | 15   | 00.59.970 |   |
| 16 00.                                                                                                    | .59.970                                                                                                 |   | 16               | 00.60.070                                   |   | 16 | 05.33.170      |        | 16    | 00.40.010 |        | 16   | 00.60.070 |   |
| 17 00.                                                                                                    | .60.070                                                                                                 |   | 17               | 04.84.680                                   |   | 17 | 01.55.070      |        | 17    | 00.40.110 |        | 17   | 00.59.970 |   |
| 18 00.                                                                                                    | .59.970                                                                                                 |   | 18               | 01.31.820                                   |   | 18 | 00.72.640      |        | 18    | 00.40.310 |        | 18   | 00.60.270 |   |
| 19 00.                                                                                                    | .60.070                                                                                                 |   | 19               | 00.59.970                                   |   | 19 | 03.39.780      |        | 19    | 00.40.110 |        | 19   | 00.60.170 |   |
| 20 00.5                                                                                                    | .59.970                                                                                                 |   | 20               | 41.92.740                                   |   | 20 | 01.07.670      |        | 20    | 00.40.010 |        | 20   | 00.60.070 |   |
| 21 04.                                                                                                    | .93.760                                                                                                 |   | 21               | 22.32.380                                   |   | 21 | 00.47.400      |        | 21    | 00.40.110 |        | 21   | 00.59.970 |   |
| 22 00.                                                                                                    | .59.970                                                                                                 |   | 22               | 11.89.330                                   |   | 22 | 01.64.350      |        | 22    | 00.40.110 |        | 22   | 00.60.070 |   |
| 23 00.                                                                                                    | .59.970                                                                                                 |   | 23               | 21.55.640                                   |   | 23 | 00.45.800      |        | 23    | 00.40.010 |        | 23   | 00.60.070 |   |
| 24                                                                                                    |                                                                                                    |   | 24               | 82.26.020                                   |   | 24 | 00.40.210      |        | 24    | 00.40.110 |        | 24   | 00.59.970 |   |
| 25                                                                                                    |                                                                                                    | - | 25               | 20 39 490                                   | - | 25 | 00.40.110      | -      | 25    | 00 40 110 | -      | 25   | 00.60.070 | _ |
| File                                                                                                    | eName                                                                                                   |   |                  |                                             |   |    | c              | omPort | Com 3 | Bau       | udRate | 9600 | BPS       |   |

15. Finally, you can click Save To File to save the data to a CSV file.